#### Guia de orientações às farmácias de manipulação

# Formulário eletrônico para preenchimento e envio do relatório semestral sobre suspeitas de reações adversas aos anorexígenos

Objetivo do guia: orientar as farmácias de manipulação no preenchimento do formulário eletrônico que conterá o relatório semestral sobre suspeitas de reações adversas decorrentes do uso de formulações que contenham substâncias anfepramona, femproporex, mazindol e sibutramina.

1º Passo:

Acesse o formulário eletrônico disponível em: http://formsus.datasus.gov.br/site/formulario.php?id\_aplicacao=18618

(use o navegador de internet Google Chrome ou Mozilla Firefox)

| C C formsus datasus gov.br/site/formulario.php?id_aplica.cao=18618     Agéncia Nacional     Gevigiláncia Sanitária     Construint de Vigiláncia Sanitária     Construint de Vigiláncia     Construint de Vigiláncia Sanitária     Construint de Vigiláncia Sanitária     Construint de Vigiláncia Sanitária     Construint de Vigiláncia Sanitária     Construint de Vigiláncia Sanitária     Construint de Vigiláncia Sanitária     Construint de Vigiláncia Sanitária     Construint de Vigiláncia Sanitária     Construint de Vigiláncia Sanitária     Construint de Vigilán                                                                                                    | FormSus                                                     | × 🔳                                                                                                    | Natália — 🗇                                                                                                    |
|----------------------------------------------------------------------------------------------------|-------------------------------------------------------------|----------------------------------------------------------------------------------------------------|----------------------------------------------------------------------------------------------------|
| Agéncia Nacional     Gvígiláncia Sanitária     Consolerado Deventora Anexos (26) Aos Anexos (26)     Anos Anexos (26) Aos Anexos (26) Aos Anexos (26) Aos Anexos (26)     Consolerado Deventora Anexos (26) Aos Anexos (26) Aos Anexos (2                                                                                                    | → C 🗋                                                       | formsus.datasus.gov.br/site/formulario.php?id_aplicacao=18618                                                                                                    | 3                                                                                                    |
| de Vigiliància Sanitària         toricità Considerationa de considerationa de la considerationa de la conseconsiderationa de la considera la considera la considerationa de                                                                                                    | L Agêr                                                      | ncia Nacional                                                                                                    |                                                                                                    |
| Analos SHISTRAL DE SUBJETTAS DE PENNOS ADMERSIS (ICA NOS MOREZÍGINOS                                                                                                    | de V                                                        | igilância Sanitária                                                                                                    |                                                                                                    |
| ELATÓRIO SEMESTRAL SOBRE AS DITLETCACÓES DE SUSPETTAS DE PERCÓES ADVERSAS DECORRENTES DO LISO DE FORMULAÇÕES QUE CONT<br>SUBSTANCIAS ANFEPRAMONA, FEMPROPOREX, MAZINDOL E SIBUTRAMINA<br>incometo que contenha as substancias antegramona, femproporex, mazindo e sibutramina, bem cono intermediarios, são de notificação compulsória os Sistema Nacional de<br>taria, cabedo a responsabilidade de notificação as profisionais de saide, detentors de registro de medicamentos e establecimentos que depensem esses medicamentos.<br>as de famicia de motificações no periodo a ser considerado para elaboração dos relatórios somestral, através do preenchimento deste formulario sobre as notificações de sospeitas de eventos adversos.<br>sedencia de notificações no periodo a ser considerado para elaboração dos relatórios semestral, <u>não desobriga</u> a apresentação do relatório, que deverá conter as justificativas para não notifica-<br>contento de notificações no periodo a ser considerado para elaboração dos relatórios semestral, <u>não desobriga</u> a apresentação do relatório, que deverá conter as justificativas para não notifica-<br>serviciento Otificações no periodo a ser considerado para elaboração dos relatórios semestral, <u>não desobriga</u> a apresentação do relatório, que deverá conter as justificativas para não notifica-<br>servicientos contestos servicientes as a cate formulario.<br>Endemos relativas relativas relativas relativas relativas para não notifica-<br>e que en caso de notificações relativas e relativas e material disponível no segunte linic: Guía para gerenciamento de<br>segunde caso de notificações relativas e relativas e material disponível no segunte linic: Guía para gerenciamento de<br>segunde caso de notificações relativas e relativas e de formulario.<br>2) Outo de establecimento: "<br>2) Outo de ostablecimento: "<br>2) Outo de ostablecimento: "<br>2) Outo de ostablecimento: "<br>2) Outo de ostablecimento: "<br>2) Outo de establecimento: "<br>2) Outo de establecimento: "<br>2) Outo de notificações as notificações de sospetina de exercina de exercimento de exercim                                                                                                    | LATÓRIO SEM                                                 | ESTRAL DE SUSPEITAS DE EVENTOS ADVERSOS (EA) AOS ANOREXÍGENOS                                                                                                    | Formulário   Altera Ficha   Imprimir Formu                                                                     |
| SUBSTANCIAS ANFEPRANDONA, FEMPROPOREX, MAZINDOL E SIBUTRAMINA cordo com a <u>Resolución RDC nº 50 de 25 de setembro de 2014</u> , publicada no Diário Oficial da União do dia 26 de setembro de 2014, todo e qualquer evento adverso relacionado ao uso o licamento que contenha as substâncias anfepramona, femproporex, mazindol e sibutramina, bem como intermuelidrios, são de notificação compulsoria ao Sistema Nacional de litra, cabedo a responsabilidade do notificações, or esponsavel territo pela farmácia deverá cadastrar-se no NOTVISA. Essas farmácias deverão ainda apresentar à área de monitor da Amsia or eladividor semestral, através do preenchimento des te formulário sobre as notificações do vertos adversos. esdencia de notificações no periodo a ser considerado para elaborção dos relatórios essestrativas, <u>não desobriga</u> a apresentação do relatório, que deverá conter as justificativas para não notifica; e. mações detalhadas sobre as "Directizes para o Gerenciamento do Risco em Farmacovigilância" podem ser obidas através de material disponível no seguinte link: Guia para gerenciamento de e. mações detalhadas relativas a este formulário. Dados geras:                                                                                                    | ELATÓRIO                                                    | SEMESTRAL SOBRE AS NOTIFICAÇÕES DE SUSPEITAS DE REAÇÕES ADVERSAS DECORRENTES DO USO                                                                                                    | <u>O DE FORMULAÇÕES QUE CONTENHA</u>                                                                           |
| cordo com a <u>Resolução RDC nº 50 de 25 de setembro de 2014</u> , publicada no Diário Oficial da Unão do da 26 de setembro de 2014, todo e qualquer evento adverso relacionado a ou so<br>ticamento que contenha as substâncias antiferramona, femproporex, mazindol e sibutramina, bem como intermentos e estabelecimentos e<br>tada Antiso a relatório senestral, através do preenchimento deste formulário sobre as notificaçãos de supertas de eventos adversos.<br>solicida en utificações no período a ser considerado para elaboração dos relatórios semestrais, <u>mão desobriga</u> a apresentação do relatório, que deverá conter as justificativas para não notifi<br>ta, mações detalhadas sobre as "Diretizes para o Gerenciamento do Risco em Farmacovigilância" podem ser obtidas atavés de material disponível no seguinte link: <b>Guia para gerenciamento de</b><br>e endimento <b>Origintos</b><br>e equitar esco de dividas relativas e aste formulário.<br><b>Dados gerai</b><br>) 2004/12 semestre<br>) 2004/2 semestre<br>) 2004/2 semestre<br>) 2004 or estabelecimento:<br>) 10 em do estabelecimento:<br>) 10 em do estabel                                                                                                    |                                                             | SUBSTÂNCIAS ANFEPRAMONA, FEMPROPOREX, MAZINDOL E SIBUTRAMINA                                                                                                    | <u>A</u>                                                                                                    |
| aso de francia de manjuação, para entro das notificações, o responsivel térnico pela farmácia deverá cadastrar-se no NOTIVISA. Essas farmácias deverão anida apresentar à área de montor o de Anviso o relatório semestral, através do preenchimento deste formulário sobre as notificações e suspelas de ventos adversos.<br>secinda de notificações no período a ser considerado para elaboração dos relatórios semestrais, <u>não desobriga</u> a apresentação do relatório, que deverá conter as justificativas para não notifi<br>sa, mações detalhadas sobre as "Diretrizes para o Gerenciamento do Risco em Farmacovigilância" podem ser obtidas através de material disponível no seguinte link: Guía para gerenciamento de<br>macovigilância.<br>terodimento Otopatoio<br>e aque en caso de dovidas relativos a este formulário.<br>Dados gerais<br>1) Semestre:<br>0 2014/ 1º semestre<br>0 2014/ 1º semestre<br>0 20                                                                                                    | acordo com a<br><b>licamento q</b><br><b>itária</b> , caben | Resolução RDC nº 50 de 25 de setembro de 2014, publicada no Diário Oficial da União do dia 26 de setembro de 2014, todo e qualque<br>ue contenha as substâncias anfepramona, femproporex, mazindol e sibutramina , bem como intermediários, são de notificação<br>do a responsabilidade de notificação aos profissionais de saúde, detentores de registro de medicamentos e estabelecimentos que dispensem es | er evento adverso relacionado ao uso de<br>io compulsória ao Sistema Nacional de Vigilân<br>sses medicamentos. |
| <pre>schercia de notificações no período a ser considerado para elaboração dos relatórios semestrais, <u>não desobriga</u> a apresentação do relatório, que deverá conter as justificativas para não notifi<br/>Sa.<br/>mações detalhadas sobre as "Diretrizes para o Gerenciamento do Risco em Farmacovigilância" podem ser obtidas através de material disponível no seguinte link: Guia para gerenciamento de<br/>mações gladinacia.<br/>execultamento do Propisióno<br/>te aqui em caso de dividas relativas a este formulário.<br/>Dados gerais<br/>1) Senestre:<br/>0 2014/ 2º semestre<br/>0 2014/ 2º semestre<br/>0 2014/ 2</pre>                                                                                                    | aso de farmá<br>da Anvisa o                                 | cia de manipulação, para envio das notificações, o responsável técnico pela farmácia deverá cadastrar-se no NOTIVISA. Essas farmácias de<br>relatório semestral, através do preenchimento deste formulário sobre as notificações de suspeitas de eventos adversos.                                                                                                    | leverão ainda apresentar à área de monitoramento c                                                             |
| <pre>maccos detalhadas sobre as "Diretrizes para o Gerenciamento do Risco em Farmacovigilância" podem ser obtidas através de material disponível no seguinte link: Guía para gerenciamento de maccovigilância. exectimento do Vergiatório te aqui em caso de dividas relativas a este formulário. Dados gerais ) Semestre 2014 / 1º semestre 2015 / 1º semestre 2) Data do relatório: * Dados do estabelecimento 3) Nome do estabelecimento 4) Endereço: * () Telefone: * () Telefone:</pre>                                                                                                    | <b>isência de n</b><br>sa.                                  | otificações no período a ser considerado para elaboração dos relatórios semestrais, <u>não desobriga</u> a apresentação do relatório, que de                                                                                                    | everá conter as justificativas para não notificação à                                                          |
| Dados genas<br>1) Semestre:<br>2014 / 1 <sup>9</sup> semestre<br>2014 / 1 <sup>9</sup> semestre<br>2014 / 1 <sup>9</sup> semes | rmações detal<br>macovigilâi<br>enchimento C                | lhadas sobre as "Diretrizes para o Gerenciamento do Risco em Farmacovigilância" podem ser obtidas através de material disponível no seguinte<br>ncia.<br>Derigatório<br>o de divides relations a octo formulázio                                                                                                    | e link: Guia para gerenciamento de risco e                                                                     |
| Decomposition of the sense of the sense o                                                                                                    | Dados gerais                                                | o ue uuvuas relativas a este lutinulario.                                                                                                    |                                                                                                    |
| 2014 / 1º semestre<br>2014 / 2º semestre<br>2015 / 1º semestre<br>3) Data do relatório: *<br>3) Mikes/Ano 99/99/9999           Dados do estabelecimento           I) Nome do estabelecimento: *           I) Dindereço: *           () CNP1: *           I) Telefone: *           I) Telefone: *           I) Telefone: *           I) Telefone: *           I) Elemento           I) Elemento                                                                                                    | ) Semestre: *                                               |                                                                                                    |                                                                                                    |
| Orbital of referencialmente, o e-mail cadastrado no Notivisa                                                                                                    | 0 2014 /                                                    | / 1º semestre                                                                                                    |                                                                                                    |
| <pre>     Outs / 1º semestre     Dado a or clatório: *     MajAMés/Ano 99/9999  Dados do estabelecimento  Dados do estabelecimento  Dados do estabel</pre>                                                                                                    | 0 2014 /                                                    | / 2º semestre                                                                                                    |                                                                                                    |
| ) Data do relatório: * ia/Nés/Ano 98/99/9999 Dados do estabelecimento Dados do estabelecimento: * ) Nome do estabelecimento: * ) Endereço : *  (NP): * ) CNP): *  (Telefone: * nforme ddd e número - apenas números ) E-mail: * tilizar, preferencialmente, o e-mail cadastrado no Notivisa                                                                                                    | 0 2015 /                                                    | 1° semestre                                                                                                    |                                                                                                    |
| Dados do estabelecimento ) Nome do estabelecimento: ) Endereço:  (NP):  (NP):  ) CNP):  (Telefone:  ) Telefone:  ) E-mait:  tilizar, preferencialmente, o e-mail cadastrado no Notivisa                                                                                                    | ) Data do rela<br>Jia/Mês/Ano 99                            | atório: *<br>/99/9999                                                                                                    |                                                                                                    |
| Dados do estabelecimento  )) Nome do estabelecimento: *  )) Endereço : *  )) CNP3: *  )) Telefone: *  nforme ddd e número - apenas números  ) E-mait: *  titlizar, preferencialmente, o e-mail cadastrado no Notivisa                                                                                                    |                                                             |                                                                                                    |                                                                                                    |
| <pre>Nome do estabelecimento: *</pre>                                                                                                    | )ados do ost                                                | skalecimente                                                                                                    |                                                                                                    |
| ) Endereço : *  (NP3: *  Telefone: *  forme ddd e número - apenas números  E-mail: *  tilizar, preferencialmente, o e-mail cadastrado no Notivisa                                                                                                    | ) Nome do es                                                | tabelecimento: *                                                                                                    |                                                                                                    |
| ) Endereço : *  (NP3: *  forme ddd e número - apenas números  E-mail : *  Ilizar, preferencialmente, o e-mail cadastrado no Notivisa                                                                                                    |                                                             |                                                                                                    |                                                                                                    |
| ) CNP3: *<br>Telefone: *<br>forme ddd e número - apenas números<br>E-mail: *<br>tilizar, preferencialmente, o e-mail cadastrado no Notivisa                                                                                                    | ) Endereço : '                                              | •                                                                                                    |                                                                                                    |
| ) CNP3: * )) Telefone: * nforme ddd e número - apenas números ) E-mail: * Itilizar, preferencialmente, o e-mail cadastrado no Notivisa                                                                                                    |                                                             |                                                                                                    |                                                                                                    |
| ) (NPJ: *<br>) Telefone: *<br>nforme ddd e número - apenas números<br>) E-mail: *<br>Itilizar, preferencialmente, o e-mail cadastrado no Notivisa                                                                                                    |                                                             |                                                                                                    |                                                                                                    |
| Telefone: * forme ddd e número - apenas números<br>E-mail: * ilizar, preferencialmente, o e-mail cadastrado no Notivisa                                                                                                    |                                                             |                                                                                                    |                                                                                                    |
| Telefone: * forme ddd e número - apenas números E-mail: * tilizar, preferencialmente, o e-mail cadastrado no Notivisa                                                                                                    | ) CNPJ: *                                                   |                                                                                                    |                                                                                                    |
| forme ddd e número - apenas números<br>E-mail: "<br>tilizar, preferencialmente, o e-mail cadastrado no Notivisa                                                                                                    | Telefone: *                                                 |                                                                                                    |                                                                                                    |
| E-mail: "<br>Tilizar, preferencialmente, o e-mail cadastrado no Notivisa                                                                                                    | nforme ddd e n                                              | úmero - apenas números                                                                                                    |                                                                                                    |
| ) E-mail: *<br>Itilizar, preferencialmente, o e-mail cadastrado no Notivisa                                                                                                    |                                                             |                                                                                                    |                                                                                                    |
|                                                                                                    | 7) <b>E-mail: *</b><br>Jtilizar, prefere                    | ncialmente, o e-mail cadastrado no Notivisa                                                                                                    |                                                                                                    |
|                                                                                                    |                                                             |                                                                                                    |                                                                                                    |
|                                                                                                    |                                                             |                                                                                                    |                                                                                                    |
| Dados do notificador                                                                                                    | Dados do not                                                | ificador                                                                                                    |                                                                                                    |
| N artefar d                                                                                                    | ۱) <b>۵۱ - ۵۰۵۰ - ۰۰</b> - ۰۰                               | *                                                                                                    |                                                                                                    |

## 2º Passo

Preencha os dados gerais do relatório, do estabelecimento e do notificador.

| A ttp://formsus.datasus.gov.br/site/formulario.php                                              | ?id_aplicacao= 🔎 👻 🖉 📴 FormSus | × |  |
|-------------------------------------------------------------------------------------------------|--------------------------------|---|--|
| - Dados gerais                                                                                  |                                |   |  |
| 1) Semestre: *                                                                                  |                                |   |  |
|                                                                                                 |                                |   |  |
| $\bigcirc$ 2014 / 2° semestre                                                                   |                                |   |  |
| 2) Data do relatório: *                                                                         |                                |   |  |
| Dia/Mês/Ano 99/99/9999                                                                          |                                |   |  |
|                                                                                                 |                                |   |  |
|                                                                                                 |                                |   |  |
| Dados do estabelecimento                                                                        |                                |   |  |
| 3) Nome do estabelecimento: *                                                                   |                                |   |  |
|                                                                                                 |                                |   |  |
| 4) Endereço : *                                                                                 |                                |   |  |
|                                                                                                 | ^                              |   |  |
|                                                                                                 | $\sim$                         |   |  |
| 5) CNP1: *                                                                                      |                                |   |  |
|                                                                                                 |                                |   |  |
| 6) Telefone: *                                                                                  |                                |   |  |
| Informe ddd e número - apenas números                                                           |                                |   |  |
|                                                                                                 |                                |   |  |
| <ul> <li>7) E-mail: *</li> <li>Utilizar, preferencialmente, o e-mail cadastrado no N</li> </ul> | lotivisa                       |   |  |
|                                                                                                 |                                |   |  |
|                                                                                                 |                                |   |  |
| Dados do notificador                                                                            |                                |   |  |
| 8) Notificador: *                                                                               |                                |   |  |
| Responsavel tecnico com cadastro no Notivisa                                                    |                                |   |  |
| 0) CDE/UE. *                                                                                    |                                |   |  |
| nº / Estado                                                                                     |                                |   |  |
|                                                                                                 |                                |   |  |
|                                                                                                 |                                |   |  |

Observações:

**Semestre:** semestre que corresponde ao período de dispensação dos medicamentos (anfepramona, femproporex, mazindol e sibutramina) e recebimento de notificações de reações adversas relativas a essas substâncias.

**Data do relatório**: data de fechamento do relatório (deve englobar todo o semestre correspondente ao período de possível recebimento de notificações de reações adversas).

Nome do estabelecimento: Preencher o nome do estabelecimento.

Endereço: Preencher o endereço do estabelecimento completo.

CNPJ: Preencher o CNPJ do estabelecimento.

Telefone: Telefone do estabelecimento para contato (informar DDD).

**Email:** Email do estabelecimento para contato – fornecer preferencialmente o email cadastrado no NOTIVISA.

**Notificador:** Preencher com o nome do notificador (Responsável técnico do estabelecimento cadastrado no NOTIVISA).

**CRF/UF:** Preencher inscrição no Conselho Regional de Farmácia/ Estado (UF) do notificador/ Responsável técnico.

# <u>3º Passo</u>

Preencha os dados relativos às notificações de reações adversas aos medicamentos.

|                                                                                                    | المراكر        |
|----------------------------------------------------------------------------------------------------|----------------|
| 🔁 📝 http://formsus.datasus.gov.br/site/formulario.php?id_aplicacao= ρ 🖛 🗟 C 📴 FormSus 🛛 🗙                                                                                       | û \$           |
|                                                                                                    |                |
|                                                                                                    |                |
| Eventos adversos                                                                                                    |                |
| 10) Ocorreu alguma suspeita de evento adverso (EA) ao medicamento? *                                                                                                    |                |
|                                                                                                    |                |
|                                                                                                    |                |
| ⊖ Não                                                                                                    |                |
|                                                                                                    |                |
| Confirmação de dados                                                                                                    |                |
| 11) Nome: *                                                                                                    |                |
|                                                                                                    |                |
|                                                                                                    |                |
| 12) CRF/UF: *                                                                                                    |                |
| n° / Estado                                                                                                    |                |
|                                                                                                    |                |
| 13) Empresa pela qual é responsável: *                                                                                                    |                |
|                                                                                                    |                |
|                                                                                                    |                |
|                                                                                                    |                |
| Gravar                                                                                                    |                |
|                                                                                                    | -ida averada a |
| Atenção: Ao gravar águarde a teia de contirmação, somente se aparecer a mensagem de contirmação seus dados terão<br>Clique aqui em caso de dúvidas relativas a este formulário. | sido gravados. |
| Página 1 de 1                                                                                                    |                |
|                                                                                                    |                |

# Observações:

Se ocorreu alguma suspeita de evento adverso no semestre, selecione a opção "Sim" e novos campos ficarão disponíveis para preenchimento (ver passos 7 a 11).

Se não ocorreu suspeita de evento adverso no semestre, selecione a opção "Não" e siga para o 4º Passo.

#### <u>4º Passo</u>

Se não ocorreu suspeita de evento adverso no semestre, ao selecionar a opção "Não", o notificador deverá confirmar os seus dados e finalizar o preenchimento do formulário, declarando o motivo pelo qual não notificou no Sistema de Notificações em Vigilância Sanitária – Notivisa.

| FormSus ×                                                          | Garding With Interior a West Made                                                                                                    | <u> </u>       |
|--------------------------------------------------------------------|----------------------------------------------------------------------------------------------------|----------------|
| → C ☐ formsus.datasus                                              | sgov.br/site/formulario.php#posicao_campo650262                                                                                                    | Q, 5           |
| Eventos adversos<br>10) Ocorreu alguma su<br>Sim<br>Não            | uspeita de evento adverso (EA) ao medicamento? *                                                                                                    |                |
| Confirmação de dado<br>11) Nome: *                                 |                                                                                                    |                |
| 12) CRF/UF: *<br>nº / Estado<br>13) Empresa pela qual              | é responsável: *                                                                                                    |                |
| 13.2) <b>Declaro não</b><br>este documento o<br>Ao gravar e enviar | ) ter notificado à Anvisa reações adversas associadas aos medicamentos anfepramona, femproporex, mazindol e sibutramina no período con<br>devido às seguintes razões:<br>o formulário, você concorda com a veracidade dos dados fornecidos . | mpreendido por |
|                                                                    |                                                                                                    |                |
|                                                                    | Atenção: Ao gravar aguarde a tela de confirmação. Somente se aparecer a mensagem de confirmação seus dados terão sido gravados.<br>Clique aqui em caso de dévidas relativas a este formulário.<br>Página 1 de 1                              |                |
|                                                                    |                                                                                                    | Power          |

Observações:

**Nome:** Preencher nome do notificador (Responsável técnico do estabelecimento cadastrado no NOTIVISA). **CRF/UF:** Preencher inscrição no Conselho Regional de Farmácia/ Estado (UF) do notificador.

Empresa pela qual é responsável: Informe o nome da empresa pela qual o notificador é responsável.

Declaro não ter notificado à Anvisa reações adversas associadas aos medicamentos anfepramona, femproporex, mazindol e sibutramina no período compreendido por este documento devido às seguintes razões: Escreva no campo disponibilizado a justificativa para a não notificação à ANVISA de reações adversas relacionadas aos medicamentos anfepramona, femproporex, mazindol e sibutramina. Exemplos:

Declaro não ter notificado à Anvisa reações adversas associadas ao medicamento (*sibutramina*, *ou anfepramona, ou femproporex, ou mazindol*) no período compreendido por este documento pelo fato de não ter tido nenhuma Notificação de Reação relatada por parte do (*paciente ou médico*).

ou Declaro não ter notificado à Anvisa reações adversas associadas ao medicamento (*sibutramina*, *ou anfepramona, ou femproporex, ou mazindol*) no período compreendido por este documento pelo fato de

não ter manipulado ou dispensado qualquer formulação contendo essas substâncias.

# <u>5º Passo</u>

Salve envie seu relatório, selecionando a opção "Gravar".

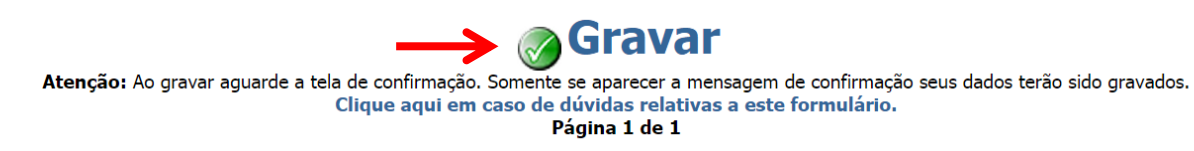

## <u>6º Passo</u>

Aguarde a tela de confirmação. Somente se aparecer a mensagem de confirmação seus dados terão sido enviados. Por segurança anote, imprima ou salve o número de protocolo gerado automaticamente. Guarde o número para comprovação de envio do relatório.

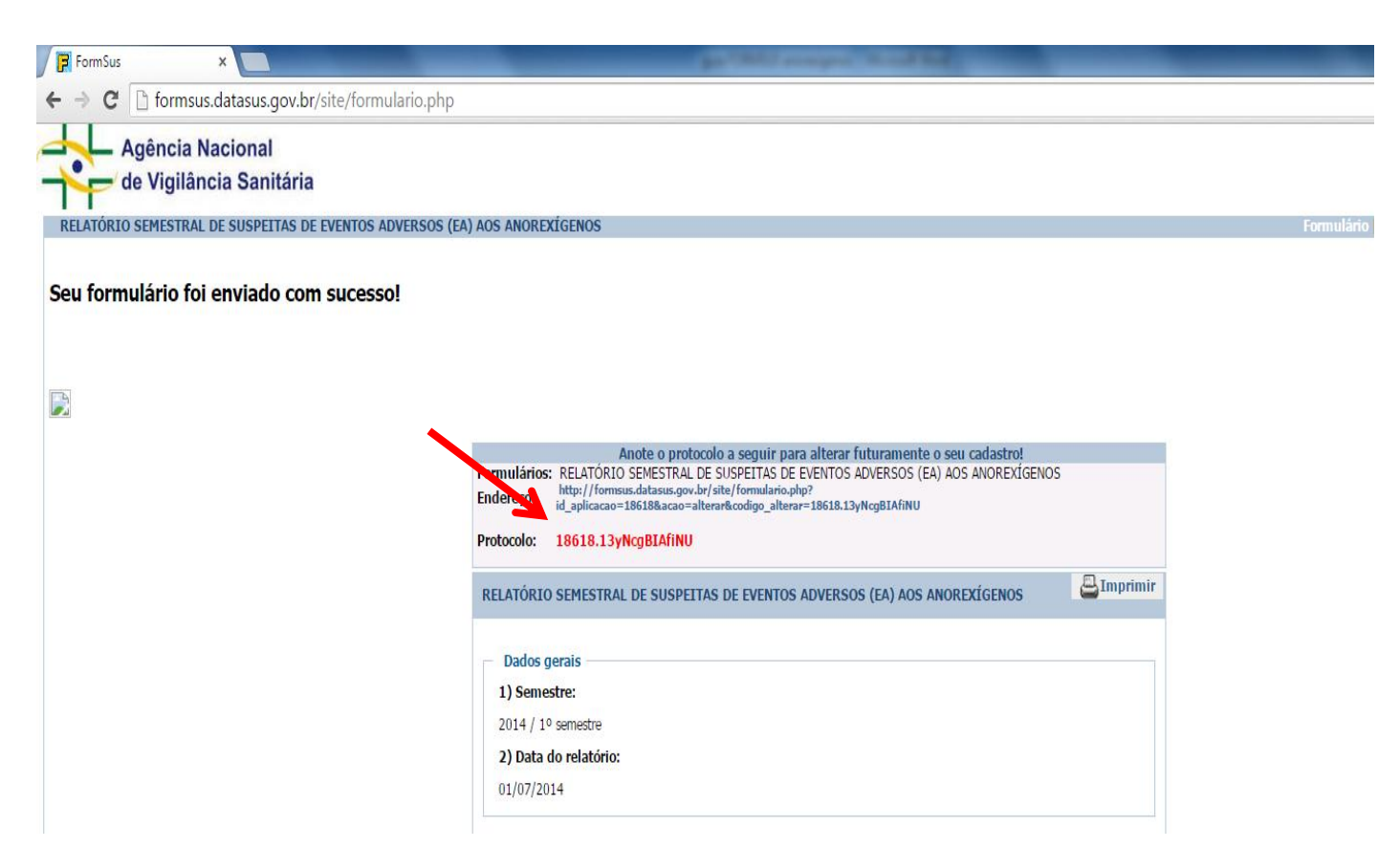

#### 7º Passo

Se ocorreu alguma suspeita de evento adverso (EA) ao medicamento, selecione a opção "SIM" e informe quantas notificações foram feitas no Notivisa.

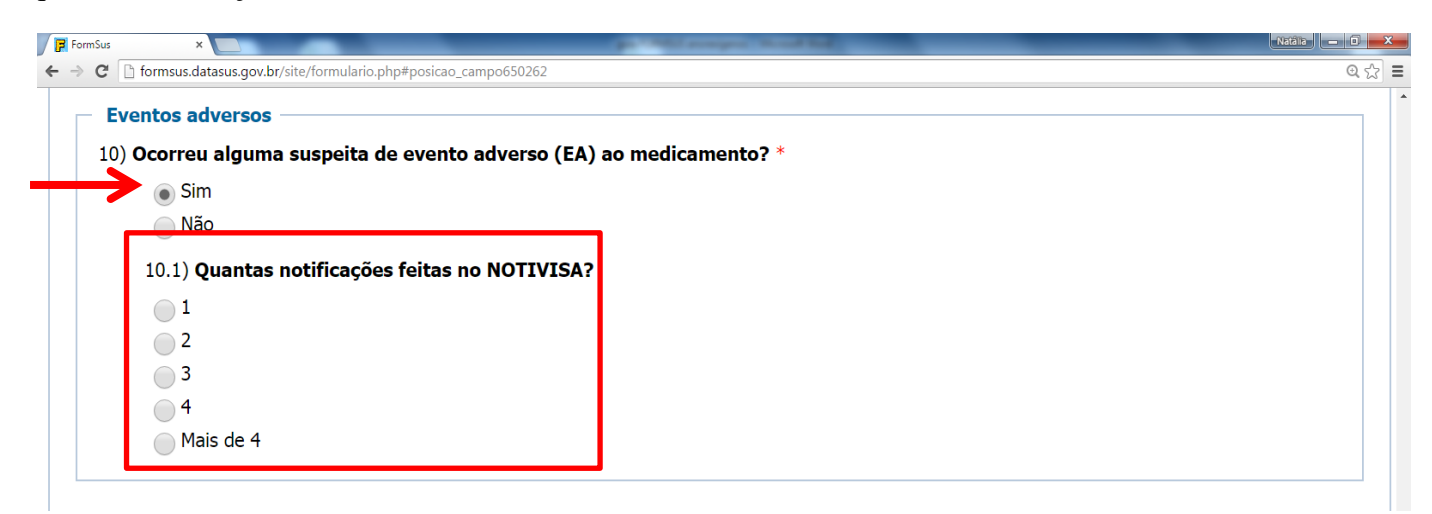

### Observação:

No caso de mais de 4 notificações no período, selecione a opção correspondente, e siga as orientações do formulário. Nesse caso, as orientações indicarão para que notificador entre em contato com a Anvisa, por meio do <u>monitor.anorexigenos@anvisa.gov.br</u>, e solicite acesso à planilha específica para preenchimento das informações.

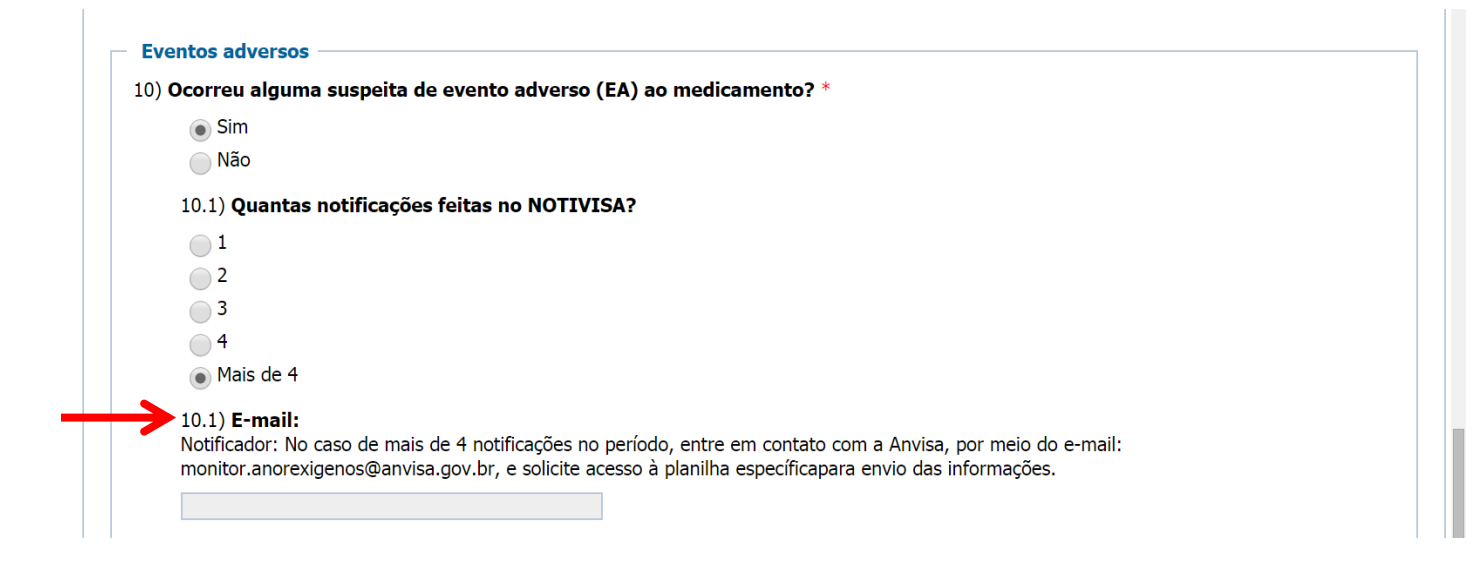

# <u>8º Passo</u>

Após o preenchimento do número de notificações registradas, novos campos de preenchimento serão disponibilizados relacionados aos dados específicos de cada notificação.

| C AN | VISA - Bulário Eletrônic 🗙 V 🕞 FormSus | ×                                  | the second second second second second second second second second second second second second second second se |  |
|------|----------------------------------------|------------------------------------|----------------------------------------------------------------------------------------------------|--|
| >    | C formsus datasus gov br/site/fo       | rmulario php#posicao, campo650382  |                                                                                                    |  |
| •    |                                        | annuario.prip./posicao_campoososo2 |                                                                                                    |  |
| - Pr | imeira notificação                     |                                    |                                                                                                    |  |
|      | 10.2) Número: *                        |                                    |                                                                                                    |  |
|      | (Gerado no Notivisa)                   | _                                  |                                                                                                    |  |
|      |                                        |                                    |                                                                                                    |  |
|      | 10.3) Data de inclusão no NOTIVISA:    |                                    |                                                                                                    |  |
|      |                                        |                                    |                                                                                                    |  |
|      | 10.4) Nome do insumo:                  |                                    |                                                                                                    |  |
|      | Anfepramona                            |                                    |                                                                                                    |  |
|      | Femproporex                            |                                    |                                                                                                    |  |
|      | Mazindol                               |                                    |                                                                                                    |  |
|      | Sibutramina                            |                                    |                                                                                                    |  |
|      | 10.5) Tipo de reação :                 |                                    |                                                                                                    |  |
|      | Alergia                                |                                    |                                                                                                    |  |
|      | Tontura                                |                                    |                                                                                                    |  |
|      | Taquicardia                            |                                    |                                                                                                    |  |
|      | 🔲 Náusea                               |                                    |                                                                                                    |  |
|      | 🗌 Vômitos                              |                                    |                                                                                                    |  |
|      | 🔲 Diarréia                             |                                    |                                                                                                    |  |
|      | Outro                                  |                                    |                                                                                                    |  |
|      | 10.6) Avaliação da gravidade :         |                                    |                                                                                                    |  |
|      | <ul> <li>Grave</li> </ul>              |                                    |                                                                                                    |  |
|      | <ul> <li>Não grave</li> </ul>          |                                    |                                                                                                    |  |
|      | 10.7) Dose/posologia:                  |                                    |                                                                                                    |  |
|      |                                        |                                    |                                                                                                    |  |
|      | 10.8) Idade:                           |                                    |                                                                                                    |  |
|      | (anos)                                 |                                    |                                                                                                    |  |
|      | 10.9) <b>Sexo:</b>                     | -                                  |                                                                                                    |  |
|      | Masculino                              |                                    |                                                                                                    |  |
|      | - Feminino                             |                                    |                                                                                                    |  |
|      | 10.10) Nome do médico:                 |                                    |                                                                                                    |  |
|      |                                        |                                    |                                                                                                    |  |
|      | 10.11) nº do CRM:                      |                                    |                                                                                                    |  |
|      |                                        |                                    |                                                                                                    |  |
| 1    |                                        |                                    |                                                                                                    |  |

## Observações:

Para cada notificação, preencha os dados a seguir:

**Número:** Deve-se preencher o campo com o número gerado pelo sistema NOTIVISA no momento da notificação da reação adversa no sistema.

**Data de inclusão no NOTIVISA**: Disponibilizar a data em que a notificação foi registrada no NOTIVISA. **Nome do insumo:** Informar o medicamento associado à Reação Adversa.

Tipo de reação: Marcar tipo de reação adversa registrada (alergia, tontura, taquicardia, etc).

**Avaliação da gravidade:** Informar se a reação adversa registrada é grave ou não grave. Em caso de preenchimento de reação grave, novos campos serão disponibilizados, conforme abaixo.

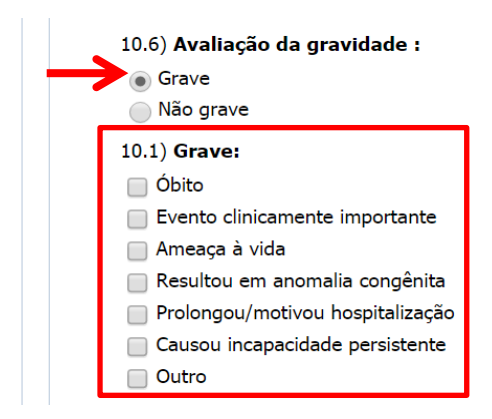

Dose/ Posologia: Informar a dose do medicamento ministrada ao paciente.

**Idade:** Informar a idade do paciente.

Sexo: Informar o sexo do paciente.

Nome o médico: Informar o nome do médico responsável pela prescrição do medicamento.

Nº do CRM: Informar o número do CRM do médico responsável pela prescrição do medicamento.

### <u>9° Passo</u>

Após preenchimento de todos os dados das notificações, o notificador deverá confirmar suas informações e finalizar o preenchimento do formulário.

| 12) CRF/UF: *                          |  |
|----------------------------------------|--|
| ,                                      |  |
| 13) Empresa pela qual é responsável: * |  |

# Observações:

Nome: Preencher nome do notificador (Responsável técnico do estabelecimento cadastrado no NOTIVISA). CRF/UF: Preencher inscrição no Conselho Regional de Farmácia/ Estado (UF) do notificador. Empresa pela qual é responsável: Informe o nome da empresa pela qual o notificador é responsável.

Salve e envie o seu relatório, selecionando a opção "Gravar".

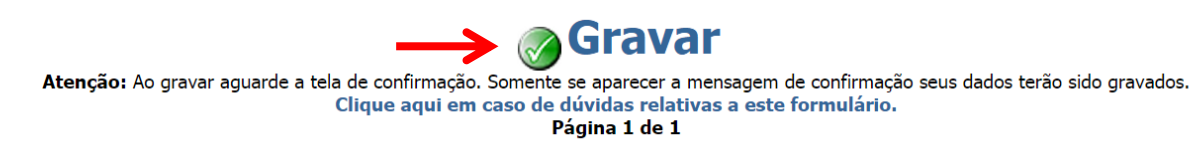

## 11º Passo

Aguarde a tela de confirmação. Somente se aparecer a mensagem de confirmação seus dados terão sido enviados. Por segurança anote, imprima ou salve o número de protocolo gerado automaticamente. Guarde o número para comprovação de envio do relatório.

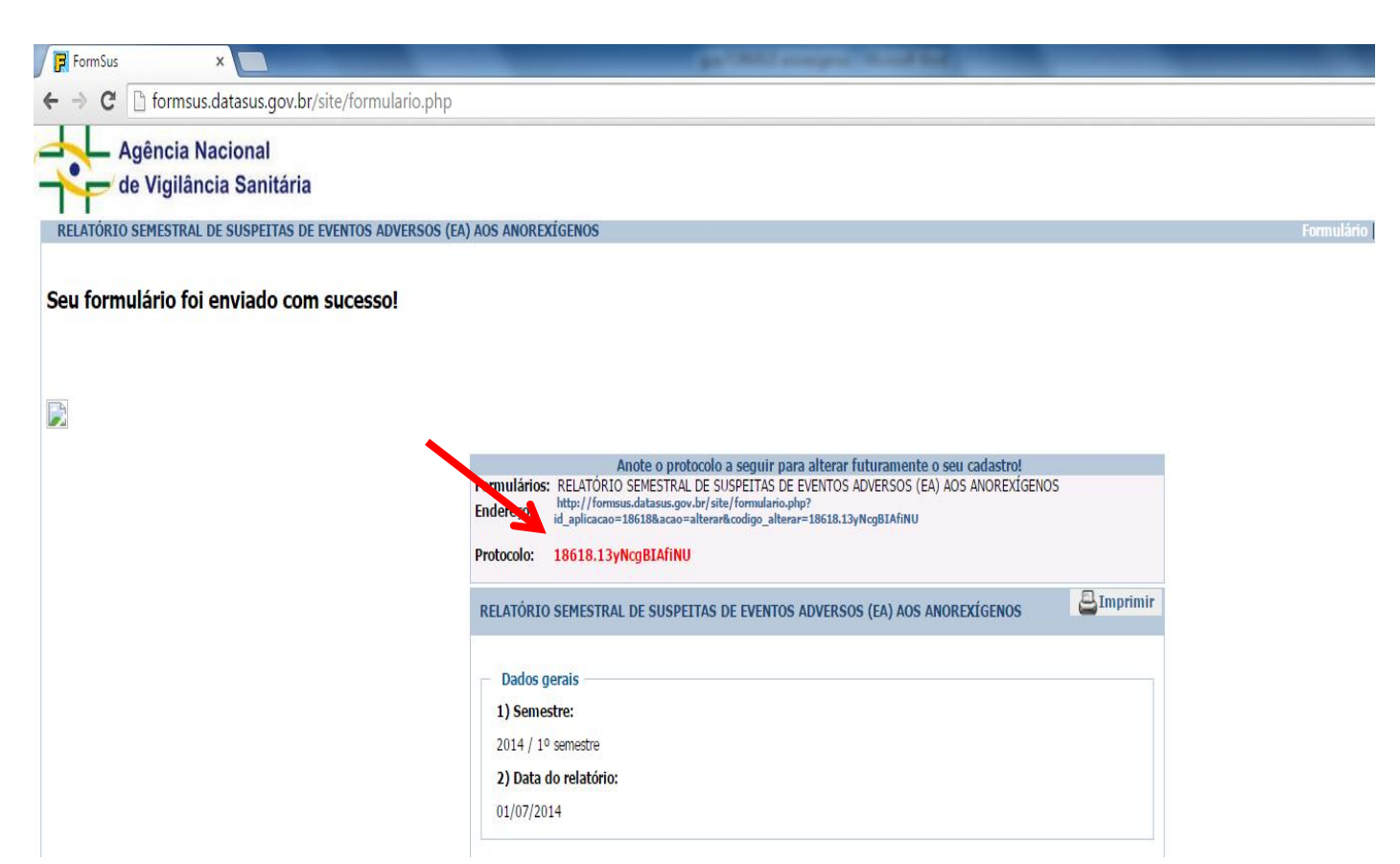